## Авторизация студентов в Cisco Webex Meetings

Уважаемые студенты,

Для успешного взаимодействия на платформе Cisco Webex Meetings вы можете использовать **три формы** подключения к занятию: через настольное приложение компьютера, через браузер компьютера, через мобильное приложение.

Применение настольного приложения не ограничивает вас в настройках, при назначении Вас соорганизатором или организатором мероприятия, Вам будут доступны все функции платформы.

Подключение **через браузер** и **через мобильное приложение** ограничено по настройкам и функциям, но его <u>достаточно</u>, если Вы планируете участвовать на занятии только с использованием чата, микрофона или делиться презентацией через демонстрацию экрана.

## Подключение через настольное приложение Cisco Webex Meetings

1. Как скачать приложение: зайдите на сайт mgppu.webex.com и с главной страницы скачайте приложение.

| ≡ |                                                                                                    | Русский   📿 Войти \vee |
|---|----------------------------------------------------------------------------------------------------|------------------------|
| I | Присоединиться к совещанию о                                                                                               |                        |
|   | Ввод информации о совещании                                                                                                |                        |
|   |                                                                                                    |                        |
|   |                                                                                                    |                        |
|   |                                                                                                    |                        |
|   |                                                                                                    |                        |
|   |                                                                                                    |                        |
|   | Настольное приложение Cisco                                                                                                |                        |
|   | Webex Meetings                                                                                                    |                        |
|   | Приложение Webex Meetings для рабочего стола позволяет                                                                     |                        |
|   | быстро и просто начинать совещания или присоединяться к ним.<br>Можно планировать начинать и присоединаться к совещаниям с |                        |
|   | рабочего стола или непосредственно из Microsoft Outlook.                                                                   |                        |
|   | Скачать                                                                                                    |                        |
|   |                                                                                                    |                        |
|   |                                                                                                    |                        |
|   |                                                                                                    |                        |

Персональная комната Webex

cisco Webex

2. Установите приложение на компьютер. Откройте настольное приложение Cisco Webex.

3. Зайдите по ссылке «Использовать как гость». Войти через строку «Адрес электронной почты» могут только авторизованные в системе webex пользователи (преподаватели, сотрудники факультета и т.д.).

| O Cisco Webex Meetings |                         | ٩ |
|------------------------|-------------------------|---|
|                        |                         |   |
|                        | $\mathbf{O}$            |   |
|                        |                         |   |
|                        | Bход в Webex Meetings   |   |
|                        | Адрес электронной почты |   |
|                        | Далее                   |   |
|                        |                         |   |

4. Внесите данные о себе: почта, полные Ф.И.О.

В приложении будет отображаться информация о том, на какие мероприятия Вы зарегистрированы по данной электронной почте.

В окне «Введите информацию о совещании» вводится девятизначный код мероприятия и пароль.

5. Нажмите «Подключиться к совещанию».

## Подключение через браузер компьютера к мероприятию на платформе Cisco Webex Meetings

Если Вы используете Google Chrome, при первом запуске мероприятия Вы можете наблюдать отсутствие звука. Для того, чтобы работа шла корректно, Вам необходимо скачать и установить расширение. В браузерах Mozilla Firefox, Yandex это не требуется.

1. Пройдите на сайт mgppu.webex.com. Нажмите на иконку «Три строки» слева в верхнем углу. Выберите «Скачать».

| cisco Webex      |                              |
|------------------|------------------------------|
|                  | Русский 🛛 📿 Войти 🗸          |
| Поддержка        |                              |
| 💮 Обратная связь | Присоединиться к совещанию ⊚ |
|                  | Ввод информации о совещании  |
| Weber Events     |                              |
| Webex Support    |                              |
|                  |                              |

2. Прокрутите страницу чуть больше чем на середину, найдите информацию о расширении Google Chrome, скачайте расширение.

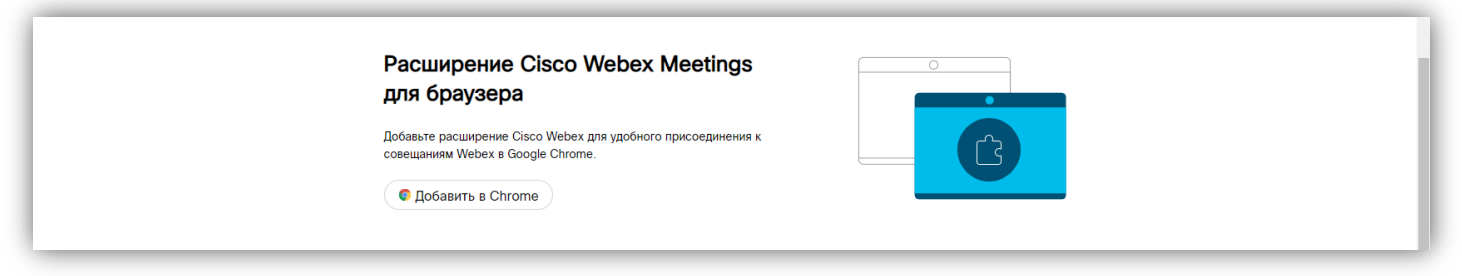

3. Нажмите «Добавить в Chrome», затем в новой открывшейся вкладке – «Установить».

| Cisco Webex Extension<br>Источник: webex.com<br>★★★★ 2 391   Социальные сети и общение   ≗ Пользователей: 10 000 000+                     | Установить                                                                                                    |  |
|----------------------------------------------------------------------------------------------------|----------------------------------------------------------------------------------------------------|--|
| Обзор Отзывы Поддержка Похожие                                                                                                    |                                                                                                    |  |
|                                                                                                    |                                                                                                    |  |
| интернет-магазин chrome Установить "Cisco Webex Extension"? ×                                                                             | 🕈 lazarevavm@mgppu.ru 🗸                                                                                                    |  |
| Разные > Расширения > Сівсо Webex Просмотр и изменение ваших данных на посещаемых сайтах<br>Установка соединения со смежными приложениями | Deserver                                                                                                    |  |
| Victovник: webex.com<br>★★★★★ 2 391 Социальные сети и общение 2 Пользователей: 10 000 000+                                                | , pologoda                                                                                                    |  |
|                                                                                                    |                                                                                                    |  |
|                                                                                                    |                                                                                                    |  |
| ← → C ① ê mgppu.webex.com/webappng/sites/mgppu/dashboard/download                                                                         | <ul> <li>♀ ● ▲ ● ▲ ● ➡ ➡ ■ ● ➡ ■</li> <li>♀</li> <li>Расширение "Cisco Webex Extension"</li> <li>Установлено</li> <li>Управлять расширениями можно на вкладке</li> <li>"Ресширения" в меню "Инструменты".</li> </ul> |  |

4. После установки расширения необходимо убедиться, что оно работает. Нажмите на иконку «Паззл» справа от адресной строки, затем – «Управление расширениями».

| ← → C ☆ 🔒 mgppu.webex.com/webappng/sites/mgppu/dashboard/download |                                                                                                    | ж.                                                                                                    | <b>~→</b> (                 | * =     | U ( | <b>)</b> : |
|-------------------------------------------------------------------|----------------------------------------------------------------------------------------------------|----------------------------------------------------------------------------------------------------|-----------------------------|---------|-----|------------|
| cisco Webex                                                       |                                                                                                    | Расширения<br>Расширения с полным доступом<br>Расширения, у которых есть право на п<br>изменение информации на этои сайте<br>АdBlock — лучший блокиров | )<br>просмотр и<br><b>Т</b> | к<br>ги | ~   |            |
| Скача<br>мобил<br>помоц                                           | чайте бесплатное приложение Cisco Webex Meetings для<br>ильных устройств, чтобы проводить совещания в любом месте с<br>ощью смартфона или планшета.<br>App Store Sociale Play | Сisco Webex Extension     Стартовая — Яндекс     Управление расширениями                                                                               | ₽ :<br>₽ :                  | :       |     |            |

5. Убедитесь, что переключатель во вкладке с расширением Webex переведено в режим работы.

| ← → C ☆ O Chrome   chrome://extensions                                                                                                    |                                                                                                    | ☆ 🖸 ន 🌲 💐 🎒 :                                                                                                    |
|----------------------------------------------------------------------------------------------------|----------------------------------------------------------------------------------------------------|----------------------------------------------------------------------------------------------------|
| 🚍 Расширения                                                                                                    | Q Поиск по расширениям                                                                                | Режим разработчика 💨                                                                                                    |
| Загрузить распакованное расширение Упаковать расширение                                                                                                    | Обновить                                                                                              |                                                                                                    |
| АdBlock — лучший блокирови<br>Блокирует рекламу на YouTub<br>Twitch и на всех ваших люби<br>Идентификатор: gighmmpiob<br>Отладка страниц фоновая стр<br>Подробнее Удалить | цик рекл 4.24.0<br>be, Facebook,<br>мых сайтах.<br>kifepjocnamgkkbi<br>раница<br>Подробнее<br>Удалить | Сізсо Webex Extension 1.9.0<br>Присоединение к совещаниям Webex с<br>помощью Google Chrome "<br>Идентификатор: jihmfgmfgelfomeneiglieieghnj<br>Отладка страниц фоновая страница<br>Подробнее Удалить |

6. Перейдите по ссылке мероприятия, нажмите «Присоединиться к совещанию» и участвуйте в мероприятии.

## Подключение через мобильное приложение к мероприятию на платформе Cisco Webex Meetings

1. Скачайте его в AppStore или Google Market. Откройте его. Нажмите «Присоед. к совещ.». Введите ссылку (или код встречи), Ваши Ф.И.О. полностью, электронную почту. Электронная почта – та, что есть у сотрудников вуза и факультета, на нее приходят приглашения для подключения к совещанию.

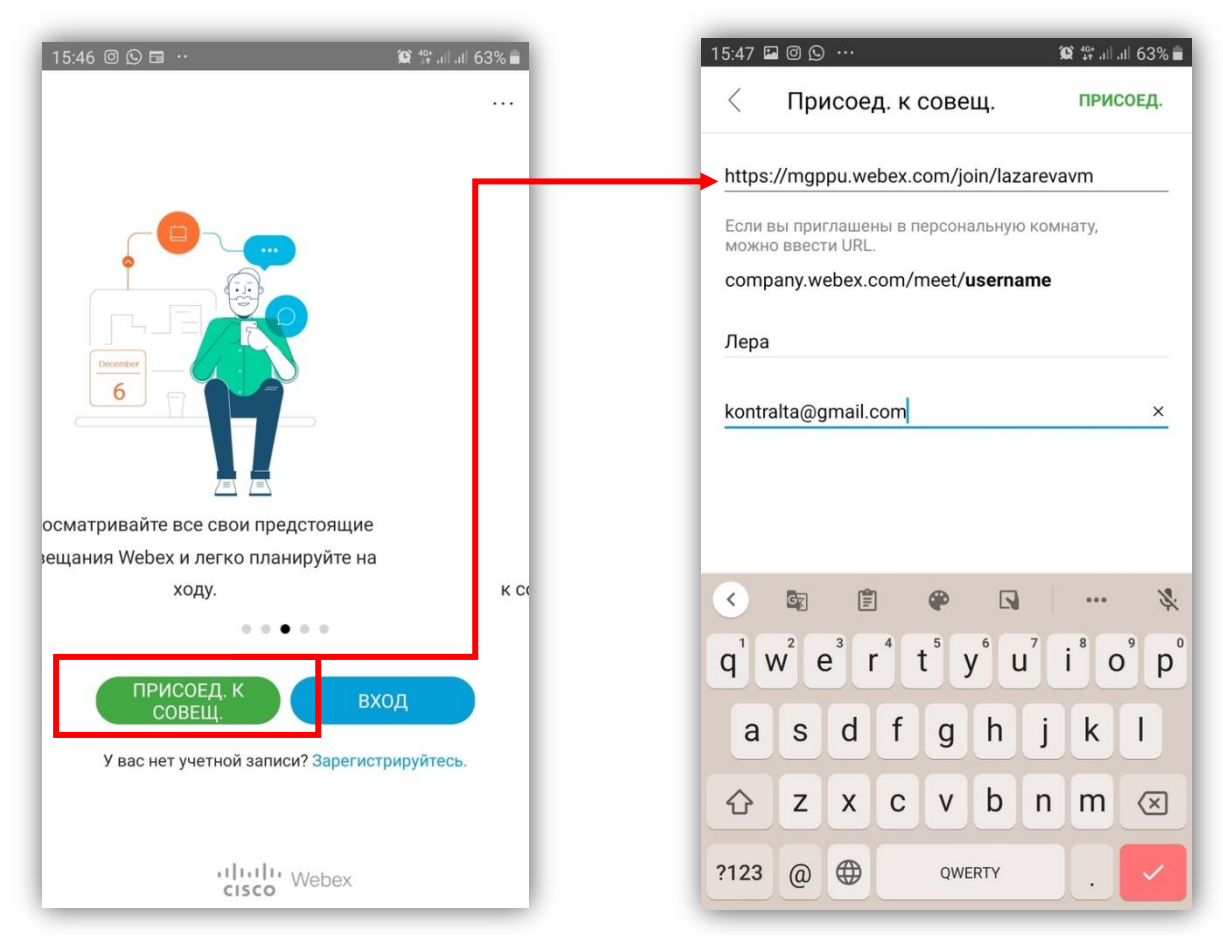

2. Откроется окно мероприятия. Нажмите «Присоед.».

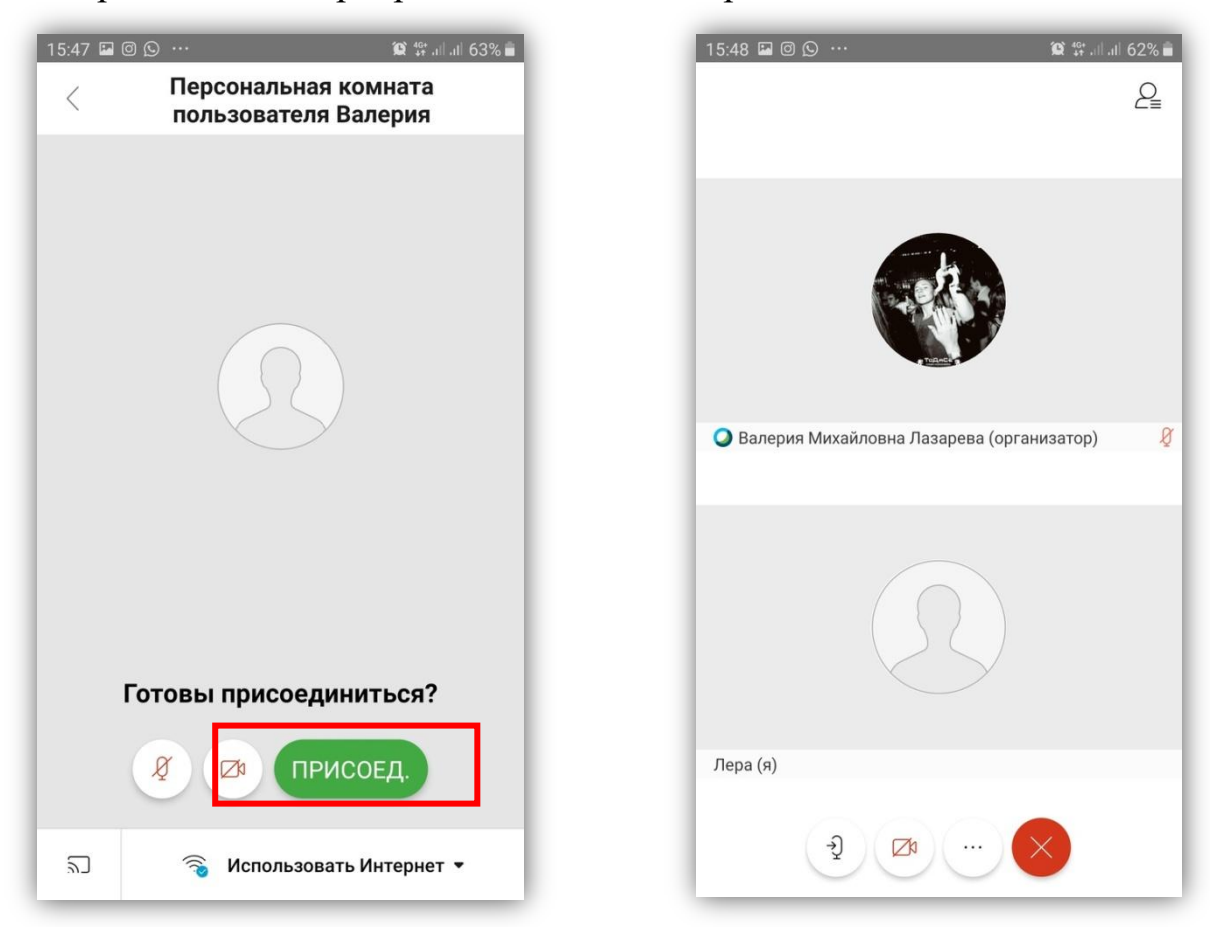